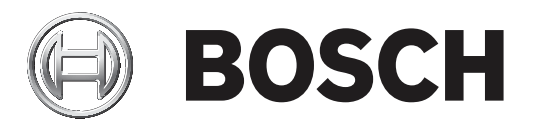

# **AUTODOME IP starlight 5100i IR**

ko Installation Manual

| 목: | 차ㅣ | ko |
|----|----|----|
|    |    |    |

3

#### 목차 1 안전 4 1.1 본 매뉴얼 정보 4 1.2 법률 정보 4 1.3 안전 수칙 4 1.4 중요 안전 지침 5 응용 프로그램에서의 연결 1.5 6 1.6 중요 공지 사항 7 1.7 중요 공지 사항 - 조명 안전 7 1.8 고객 지원 및 서비스 8 소개 2 9 구성 요소 목록 9 2.1 추가로 필요한 제품 9 2.2 2.3 추가로 필요한 도구 9 2.4 연결 설정 9 2.5 Project Assistant 앱을 사용하여 구성 10 3 제품 설명 11 4 배선 준비 12 5 (선택 사항) 임시 테이블탑 스탠드에서 프로그래밍 구성 13 5.1 설치 개요 13 5.2 임시 테이블탑 스탠드에서 프로그래밍 구성 13 (선택 사항) microSD 카드 설치 6 15 7 IP66 키트 설치 17 8 (선택 사양) 감시 캐비닛 설치 20 9 펜던트형 벽면 거치대 및 카메라 설치 21 펜던트형 벽면 거치대 설치(감시 캐비닛 포함) 9.1 21 장착 캡 및 카메라 부착하기 9.2 21 난간 지붕 거치대 및 카메라 설치 10 29 29 10.1 지붕 거치대 설치 장착 캡 및 카메라 부착하기 10.2 31 11 파이프 거치대 및 카메라 설치 37 11.1 설치를 위해 천장 준비 37 11.2 파이프 거치대 설치 37 장착 캡 및 카메라 부착하기 11.3 37 12 연결 44 유지보수 13 46 14 서비스 해제 47 14.1 전송 47 14.2 폐기 47 기술 데이터 15 48 16 지원 49

## 1 안전

## 1.1 본 매뉴얼 정보

본 매뉴얼은 철저한 감독 하에 작성되었으며 여기에 포함된 정보는 모두 검증되었습니다. 인쇄 시 텍스 트가 완성되고 정확한 상태입니다. 제품의 지속적인 개발로 인해 매뉴얼의 내용이 예고 없이 변경될 수 있습니다. Bosch Security Systems는 오류, 불완전 또는 본 매뉴얼과 설명된 제품의 불일치로 인한 직 접 또는 간접적 손해에 대해 책임을 지지 않습니다.

#### 1.2 법률 정보

#### 저작권

본 매뉴얼은 Bosch Security Systems의 지적 재산이며, 저작권의 보호를 받습니다. All rights reserved.

#### 상표

본 문서에 사용된 모든 하드웨어 및 소프트웨어 제품 이름은 등록 상표일 수 있으며 그에 따라 취급해야 합니다.

#### 1.3 안전 수칙

본 매뉴얼에서는 특별한 상황에 대한 주의를 끌기 위해 다음 기호 및 표기법이 사용됩니다.

| A |
|---|
|   |

**위험!** 고위험: 이 기호는 제품 내 "위험 전압"과 같이 긴박한 위험 상황을 나타냅니다. 피하지 않을 경우, 감 전, 심각한 상해 또는 사망에 이를 수 있습니다.

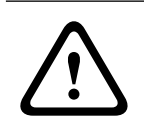

#### **경고!** 중위험

중위험: 잠재적 위험 상황을 나타냅니다. 피하지 않을 경우, 경미하거나 심하지 않은 상해를 입을 수 있 습니다.

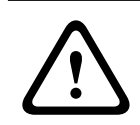

#### 주의!

저위험: 잠재적 위험 상황을 나타냅니다. 피하지 않을 경우, 재산상의 피해나 장치 손상의 위험이 발생 할 수 있습니다.

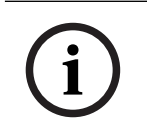

#### 참고!

이 기호는 사람의 안전 또는 재산의 보호와 직간접적으로 관련된 정보나 회사 정책을 나타냅니다.

## 1.4 중요 안전 지침

아래 안전 지침을 읽고 수행한 후 나중에 참조할 수 있도록 잘 보관하십시오. 장치를 작동하기 전에 모 든 경고 사항을 준수하십시오.

- 1. 마른 천으로만 청소하십시오. 액체 클리너나 분사식 클리너를 사용하지 마십시오.
- 라디에이터, 히터, 스토브 등의 열원 또는 기타 열을 발산하는 일체의 장치(앰프 포함) 근처에 장 치를 설치하지 마십시오.
- 3. 종류에 상관없이 어떠한 액체도 장치 위에 흘리지 마십시오.
- 4. 전원 이상 및 낙뢰로 인한 서지로부터 장치를 보호할 수 있도록 관련 안전 수칙을 준수하십시오.
- 5. 운영 지침에 명시된 제어 장치만 조정하십시오.
- 6. 라벨에 표시된 유형의 전원에만 장치를 연결하여 사용하십시오.
- 자격을 갖춘 전문가가 아닌 경우, 손상된 장치를 직접 수리하려 하지 마십시오. 모든 수리는 자격 을 갖춘 정비 인력에게 의뢰하십시오.
- 8. 제조업체의 지침 및 현지의 관련 법규에 따라 장치를 설치하십시오.
- 9. 제조업체가 지정한 장착물/액세서리만 사용하십시오.

감전 위험을 줄이기 위해 장치 설치 전에 전원을 분리하십시오.

10. 특히 연결 지점에서 모든 연결 케이블을 발생 가능한 손상으로부터 보호하십시오.

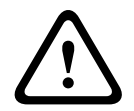

주의!

 $\triangle$ 

## **주의!**

설치 작업은 반드시 자격을 갖춘 인력이 ANSI/NFPA 70 (the National Electrical Code<sup>®</sup>(NEC)), Canadian Electrical Code, Part I(CE Code 또는 CSA C22.1) 및 현지의 관련 법규에 따라 실시해야 합니다. Bosch Security Systems는 올바르지 않거나 부적절한 설치로 인해 발생한 어떠한 손상 또는 손실에 대해서도 책임을 지지 않습니다.

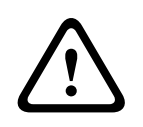

#### 경고!

신체적 상해, 재산상의 피해 또는 장치 손상의 위험

카메라의 무게로 인해 파이프 거치대(NDA-U-PMT 또는 NDA-U-PMTS)를 사용할 때에는 파이프를 연 장하기 위해 옵션 연장 파이프(NDA-U-PMTE)를 사용하지 않도록 주의하십시오.

전극 전원 스위치 - 단자 간 간격이 최소 3mm 이상 유지되도록 전극 전원 스위치를 건물의 전기 설비에 연결합니다. 하우징을 열어야 하는 경우 장치에 대한 전압을 끌 수 있도록 이 전극 스위치를 주 차단 장 치로 사용합니다.

**카메라 신호 -** NEC800(CEC 섹션 60)에 따라 카메라 신호가 140ft 이상이면 주 보호기를 사용하여 케 이블을 보호합니다.

**퓨즈 정격 ·** 장치의 안전을 보호하기 위해 최대 퓨즈 정격인 16A로 지선 회로 보호를 유지해야 합니다. 이 경우 NEC800(CEC 섹션 60)에 따라 수행해야 합니다.

환기 - 장치/인클로저의 모든 구멍은 과열을 예방하고 안정적인 작동을 보장하기 위해 적절히 환기하 기 위한 것입니다. 이런 구멍을 막거나 덮지 마십시오. 적절한 환기구가 없거나 제조업체의 지침에 부합 하지 않는 경우에는 인클로저 안에 장치를 넣지 마십시오.

실외 신호 - 특히 전원 및 피뢰침으로부터의 틈새와 과도 상태 보호와 관련하여 실외 신호를 위한 설비 는 NEC725 및 NEC800(CEC 규칙 16-224 및 CEC 섹션 60)에 따라야 합니다.

전원 분리 - PoE(802.3bt)를 통해 장치에 전원을 공급할 때 이더넷 케이블은 모든 장치에 대한 주 전원 분리 장치입니다.

PoE를 사용하지 않을 경우 전원 코드(24VAC 전원에 연결됨)가 모든 장치에 대한 주 전원 분리 장치입 니다.

#### 접지:

- 장치의 접지 터미널이 접지원으로 적절하게 연결된 이후에만 실외 장비를 장치의 입력에 연결하십시 오.

- 접지 터미널 분리 전에 실외 장비와 장치의 입력 커넥터를 분리하십시오.

- 이 장치에 연결된 실외 장치에 대한 접지와 같은 적절한 안전 수칙을 따르십시오.

미국 모델만 해당 - 미국전기규정(National Electrical Code) 섹션 810 및 ANSI/NFPA No.70에 장착 및 지지용 구조물의 적절한 접지 방법, 접지용 도선의 규격, 방전 장치의 위치, 접지용 전극의 연결 및 접지용 전극과 관련된 요구 사항에 관한 정보가 제시되어 있습니다.

비디오 손실 - 디지털 비디오 녹화는 본래 비디오 손실을 수반하므로 Bosch Security Systems는 비디 오 정보 누락에 따른 어떠한 손해에 대해서도 책임을 지지 않습니다.

정보 손실의 위험을 최소화하기 위해 여러 개의 중복 녹화 시스템을 사용하고 모든 아날로그 및 디지털 정보를 백업하는 절차를 수행하는 것이 좋습니다.

액체가 새지 않는 방수 밀봉을 보장하기 위해 항상 장치와 거치대 사이의 피팅과 연결 지점을 확실히 조이십시오. 그렇게 하지 않으면 하우징으로 물이 들어가 장치를 손상시킬 수 있습니다. 모든 거치대 (Bosch에서 별매 또는 사용자 제공)의 커넥터 나사산에는 항상 테프론 테이프(사용자 제공)와 밀봉재

밀봉재가 사용되는 경우 중성 경화 유형의 밀봉재인지 확인하십시오. 아세트산을 방출하는 밀봉재는

모든 거치대(Bosch에서 별매 또는 사용자 제공)의 커넥터 나사산에는 항상 테프론 테이프(사용자 제

#### 참고!

물 침투의 위험

(사용자 제공)를 사용하십시오.

전자 장치를 손상시킬 수 있습니다.

하우징 외부의 배선에는 드립 루프를 사용하십시오.

공)와 밀봉재(사용자 제공)를 사용하십시오.

i

경고!

외부 배선의 라우팅은 영구적으로 접지된 금속 도관을 통해 이루어져야 합니다.

# $(\mathbf{i})$

#### 참고!

카메라가 실외에서 사용되거나 네트워크 케이블이 실외로 라우팅된 경우 항상 STP(차폐 꼬임쌍선) 연 결 케이블과 차폐 RJ45 네트워크 케이블 커넥터를 사용하십시오.

네트워크 케이블이 전자 주 전원 공급 케이블과 평행하게 위치하는 경우, 또는 모터나 접촉기와 같은 대형 유도성 부하가 카메라 또는 카메라 케이블 근처에 있는 경우와 같이 까다로운 실내 전자 환경에서 는 항상 차폐 케이블/연결을 사용하십시오.

#### 참고!

Bosch는 서지/낙뢰 보호 장치(현지 구매)를 사용하여 네트워크 및 전원 케이블과 카메라 설치 현장을 보호하기를 권장합니다. NFPA 780, Class 1 & 2, UL96A, 또는 해당 국가/지역이나 현지의 건축 규정 을 참고하십시오. 또한 각 장치(케이블이 건물, 미드스팬, 카메라에 들어가는 위치의 서지 보호 장치) 의 설치 설명서를 참고하십시오.

#### 1.5 응용 프로그램에서의 연결

24VAC 전원: 이 장치는 24VAC에서 작동하도록 설계되어 있습니다(PoE를 사용할 수 없는 경우). 사용 자가 직접 배선하는 경우, 전기 규정(클래스 2 전원 레벨)을 준수해야 합니다.

**PoE:** 승인된 PoE(802.3bt) 장치만 사용하십시오. PoE는 24VAC 전원 공급 장치와 동시에 연결할 수 있습니다. 보조 전원(24VAC)과 PoE를 동시에 사용하면 카메라에서 PoE를 선택하고 보조 입력을 중지 합니다.

## 1.6 중요 공지 사항

참고!

이 장치는 공공 장소 전용입니다.

미 연방 법률에서는 구두 의사 전달 내용을 비밀리에 녹음하는 행위를 엄격히 금합니다.

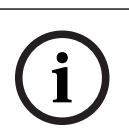

#### 참고!

이 제품은 **클래스 A** 제품입니다. 가정에서 이 제품을 사용하면 무선 간섭이 발생할 수 있으며, 이로 인 해 사용자가 적절한 조치를 취해야 할 수도 있습니다.

#### FCC 및 ICES 정보

(미국 및 캐나다 모델만 해당)

이 장치는 FCC 규정의 파트 15를 준수합니다. 다음 조건에 따라 작동됩니다.

- 이 장치가 유해한 간섭을 일으킬 수 없습니다.
- 이 장치는 바람직하지 않은 작동을 일으킬 수 있는 간섭을 포함하여, 받게 되는 그 어떤 간섭도 허 용해야 합니다.

참고: 이 장치는 테스트 결과 FCC 규정(파트 15) 및 Industry Canada ICES-003에 명시된 **클래스 A** 디지털 장치에 관한 규정 한도를 준수하는 것으로 확인되었습니다. 상기 한도는 **상업 환경**에서 장비가 작동할 때 유해한 간섭이 제한되도록 설정되어 있습니다. 이 장치는 무선 주파수 에너지를 발생, 사용 및 방출하며, 사용자 매뉴얼에 따라 설치 및 사용하지 않을 경우 무선 통신에 유해한 간섭을 일으킬 수 있습니다. 주거 지역에서 이 장비를 작동하면 유해한 간섭을 일으킬 가능성이 높고, 이 경우 사용자는 자비를 들여 간섭 문제를 해결해야 할 것입니다.

규정 준수에 책임 있는 당사자의 명시적 승인 없이 의도적이든 비의도적이든 장비를 개조해서는 안 됩니다. 이러한 개조로 인해 사용자의 장비 작동 권한이 무효화될 수 있습니다. 필요한 경우, 사용자는 대리점 또는 숙련된 무선/TV 기술자에게 시정 조치를 의뢰해야 합니다.

#### UL 책임제한공지

Underwriter Laboratories Inc.("UL")는 본 제품의 보안 또는 신호 관련 성능 또는 안정성을 시험하지 않았습니다. UL은 UL의 정보 기술 장비 안전 표준 IEC 62368-1에 규정된 화재, 감전 및/또는 부상 위험만 시험했습니다.

UL은 본 제품의 보안 또는 신호 관련 기능의 성능 또는 안전성에 관한 어떠한 표명, 보증 또는 인증도 하지 않습니다.

## 1.7 중요 공지 사항 - 조명 안전

참고!

Risk Group 1 NOTICE: IR emitted from this product. use appropriate shielding or eye protection ATTENTION: Rayons IR emis par ce produit. Utiliser tenues et lunettes de protection appropriées

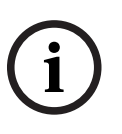

본 제품은 IEC62471:2006 "램프와 램프 시스템의 광생물학적 안전" 표준에 따라 테스트를 거친 제품 입니다. 제품의 방출량은 IEC 62471:2006에서 정한 바에 따라 각막/수정체 적외선 위험에 대한 면제 그룹 제한에 부합합니다. 본 제품은 IR LED에 대한 면제 그룹 노출 한계 기준을 충족하는 것으로 밝혀 졌습니다. IEC 62471에서는 모든 램프 또는 램프가 통합되어 있는 모든 제품의 위험 그룹을 결정하기 위한 방법 을 제시합니다. IEC 62471의 위험 그룹은 잠재적 시방사 위험에 따른 위험도를 나타냅니다. 위험 그룹 은 수십 년에 걸친 램프 사용 경험과 시방사와 관련된 사고로 인한 부상의 분석 결과를 바탕으로 개발되 었습니다.

면제 그룹 - 연속적, 무제한적 사용에 대해서도 어떤 광학적 위험이든 합리적으로 예측할 수 없는 것으 로 간주됩니다. 전형적인 예로는 가정용으로 사용되는 대부분의 반투명 백열등과 형광등이 있습니다. 노출 위험 값(EHV)은 노출 수준(거리, 노출 시간)과 노출 한계 값(ELV)의 비입니다. EHV가 1보다 크면 장치가 특정 위험 그룹에 대한 노출 한계 값을 초과한 것입니다. ELV는 눈이나 피부에 대한 시방사가 생물학적 부작용을 일으킬 것으로 예상되지 않는 수준입니다.

위험 거리(HD)는 노출 수준이 적절한 ELV와 동일한 광원으로부터의 거리입니다. 즉, 특정 위험 그룹에 대해 EHV=1일 때입니다.

이 제품의 각막/수정체 적외선 위험에 관해, 200mm의 테스트 거리에서 측정한 노출 위험 값(EHV)은 면제 그룹 노출 한계를 기준으로 2.19입니다. 위험 그룹 1 한계를 기준으로 한 EHV는 0.386입니다. 면 제 그룹에 대한 HD는 297mm입니다.

이런 값을 아래 표에 요약했습니다.

|        | 면제 그룹 한계 |       |      |
|--------|----------|-------|------|
| 위험     | t, 지속 시간 | d,거리  | EHV  |
| 각막/수정체 | 1,000초   | 200mm | 2.19 |
| 적외선 위험 | 위험 거리    | 279mm |      |

## 1.8 고객 지원 및 서비스

이 장치에 서비스가 필요한 경우 가까운 Bosch Security Systems 서비스 센터에 연락하여 반품 및 선 적 지시에 대한 승인을 받으십시오.

#### 미국 및 캐나다

전화: 800-289-0096, 옵션 5

팩스: 800-366-1329

이메일: repair@us.bosch.com

#### 고객 서비스

전화: 800-289-0096, 옵션 3

팩스: 800-315-0470

이메일: orders@us.bosch.com

#### 기술 지원

전화: 800-289-0096, 옵션 4

팩스: 800-315-0470

이메일: technical.support@us.bosch.com

#### 유럽, 중동, 아프리카 및 아시아태평양 지역

지역 대리점 또는 Bosch 영업소에 문의하십시오. 다음 링크를 사용하십시오. <u>https://</u> www.boschsecurity.com/xc/en/where-to-buy/

#### 자세한 정보

자세한 정보가 필요한 경우 가까운 Bosch Security Systems 영업소로 연락하거나 www.boschsecurity.com을 참조하시기 바랍니다.

## 2 소개

- 조심스럽게 포장을 풀고 주의하여 장치를 다루십시오. 손상된 부분이 있는지 제품의 외관을 육안
   으로 확인합니다. 물품이 배송 중 손상된 것으로 보이면 즉시 운송업체에 알리십시오.
- 아래의 구성 요소 목록에 나와 있는 구성 요소가 모두 포함되어 있는지 확인하십시오. 누락된 항목
   이 있으면 Bosch Security Systems 판매 또는 고객 서비스 담당자에게 알리십시오.
- 구성 요소가 손상된 것으로 보이면 이 제품을 사용하지 마십시오. 제품이 손상된 경우 Bosch Security Systems로 연락하십시오.
- 서비스를 받기 위해 장치를 반환할 경우 (손상되지 않은 경우) 원래 포장 상자를 사용하는 것이 가 장 안전합니다. 나중에 사용할 수 있도록 보관하십시오.

## 2.1 구성 요소 목록

#### 2.2 추가로 필요한 제품

| 양       | 항목                                                     |
|---------|--------------------------------------------------------|
| 최대 100m | 이더넷 케이블(Cat5e 이상)                                      |
| *       | 전원 케이블(24VAC)                                          |
| *       | 알람 배선(필요한 경우)                                          |
| *       | 오디오 배선(필요한 경우)                                         |
| 1       | microSD 카드(최대 32GB microSDHC/2TB (microSDXC)) (사용자 제공) |

\* 배선 준비 장을 참조하십시오.

## 2.3 추가로 필요한 도구

다음 표에는 AUTODOME 카메라 또는 카메라 액세서리 설치에 필요한 추가 도구(Bosch에서 공급하지 않음)가 나와 있습니다.

| 양     | 도구                                                                               |
|-------|----------------------------------------------------------------------------------|
| 롤 1개  | 테프론 테이프                                                                          |
| 튜브 1개 | 방수 밀봉재, 중성 경화 유형, 전자 등급                                                          |
|       | 거치대를 장착하는 표면의 재질에 따라 적절한 파스너(부식 방지 스테인리스 스<br>틸 소재, 직경 10mm(3/8인치)) 및 앵커(필요한 경우) |

## 2.4 연결 설정

호환되는 서브넷 마스크와 네트워크에서 작동하는 유효한 IP 주소가 장치에 있어야 합니다. 기본적으로 DHCP는 로 설정되어 출고되기 때문에 DHCP 서버가 IP 주소를 할당하며, DHCP 서버가 없는 경우에는 169.254.1.0 ~ 169.254.254.255 범위에 드는 link-local 주소(자동 IP)가 할당됩니다. Configuration Manager를 사용하여 IP 주소를 검색할 수 있습니다. <u>http://</u>

<u>downloadstore.boschsecurity.com</u>에서 소프트웨어를 다운로드합니다.

- 1. 웹 브라우저를 시작합니다.
- 2. 장치의 IP 주소를 URL로 입력합니다.
- 3. 최초 설치 중 나타나는 모든 보안 질문을 확인합니다.

#### 참고:

연결되지 않는 경우는 장치의 최대 연결 수에 도달한 것일 수 있습니다. 장치 및 네트워크 구성에 따라, 각 장치마다 Bosch Video Client나 BVMS을 통해 최대 50개의 웹 브라우저 연결 또는 최대 100개의 연결이 가능합니다.

## **2.5 Project Assistant** 앱을 사용하여 구성

Project Assistant 앱을 사용하여 카메라의 초기 구성을 완료할 수도 있습니다.

이 장치를 Bosch의 Project Assistant 앱과 함께 사용하려면 Bosch 다운로드 스토어, Google Play 또 는 Apple Store에서 앱을 다운로드해야 합니다.

몇 가지 방법으로 앱에 액세스할 수 있습니다.

- QIG에서 QR 코드를 스캔합니다.
- <u>www.boschsecurity.com</u>에서 지원 > 앱 및 도구 > 온라인 앱 비디오 > Bosch Project
   Assistant 앱을 선택합니다. 해당 운영 체제를 선택한 다음 적절한 버튼을 클릭하여 앱을 다운로드 하고 설치합니다.
- Google Play 스토어(play.google.com)에서 Bosch Project Assistant를 검색합니다. 목록에서 앱을 선택합니다. 설치 버튼을 클릭합니다.
- Apple Store(itunes.apple.com)에서 Bosch Project Assistant를 검색합니다. 목록에서 앱을 선택합니다. 적절한 버튼을 클릭하여 앱을 다운로드하고 설치합니다.

## 3 제품 설명

AUTODOME IP starlight 5100i IR 카메라의 각종 기능을 이용하여 보안을 유지할 수 있습니다. 주간 에는 섬세한 4MP ultra HD 이미지를 제공하고 어둡거나 빛이 없는 환경에서는 완전한 디테일을 제공 할 수 있도록 카메라가 정교하게 조정됩니다. 내장된 지능형 IR 조명으로 장면의 밝기가 균일하도록 줌 배수와 시야각에 따라 IR 세기를 자동으로 조정합니다.

## 4 배선 준비

▶ 필요에 따라 24VAC, PoE(Cat5e 이상), 알람 및 오디오의 배선을 모두 준비하고 설치합니다. 24VAC의 경우 최대 케이블 거리 및 전선 규격에 대한 권장 사항을 따르십시오.

#### 최소 케이블 직경당 최대 케이블 거리(m(ft))

다음 표에 케이블 직경이 고정된 경우 및 24VAC의 최대 허용 전력 소비가 10%인 경우 지정된 전력량 에 따라 권장되는 최소 케이블 직경(mm<sup>2</sup>)당 최대 전송 거리(m(ft))가 나와 있습니다. 예를 들어, 장치 가 20W이고 최소 케이블 직경이 1.0mm<sup>2</sup>인 경우 권장 전송 거리는 변압기로부터 42m(141ft)입니다.

| 모델     | 와트(W) | 1.0mm <sup>2</sup> | 1.5mm <sup>2</sup> | 2.5mm <sup>2</sup> | 4.0mm <sup>2</sup> |
|--------|-------|--------------------|--------------------|--------------------|--------------------|
| 실내(천장) | 20    | 42m(141ft)         | 68m(225ft)         | 109m(358ft)        | 275m(905ft)        |
| 실외     | 30    | 28m(94ft)          | 45m(150ft)         | 72m(238ft)         | 183m(603ft)        |

#### 와이어 게이지

참고: 미터법 와이어 크기가 표준 DIN 크기입니다(ISO6722, mm²).

| 와이어 직경(mm²) | AWG |
|-------------|-----|
| 1.0         | 18  |
| 1.5         | 16  |
| 2.5         | 14  |
| 4.0         | 12  |

| 5<br>5.1    | (선택 사항) 임시 테이블탑 스탠드에서 프로그래밍 구성<br>설치 개요                                                                      |
|-------------|----------------------------------------------------------------------------------------------------|
| $\triangle$ | <b>주의!</b><br>카메라 손상 위험<br>카메라 상단에서 테이프를 제거하십시오. 카메라 헤드가 자유롭게 회전해야 합니다.                                      |
| $\triangle$ | <b>주의!</b><br>감전 위험<br>감전 위험을 줄이도록 카메라를 옮기기 전, 액세서리를 설치하기 전 및 카메라를 장착하기 전에 카메라<br>및/또는 전원 공급 장치의 전원을 분리하십시오. |
| $\triangle$ | <b>주의!</b><br>위험의 유형 및 출처<br>중량 문제로 인해 카메라를 들어올리거나 옮길 때에는 각별히 주의하십시오.                                        |
| 5.2         | 임시 테이블탑 스탠드에서 프로그래밍 구성                                                                                       |

설치자는 PE 폼을 베이스 플레이트로 놓고 카메라 포장을 통해 카메라를 구성할 수 있습니다.

- 1. 카메라 헤드를 덮은 폼을 제거합니다.
- 2. 상자에서 카메라를 제거합니다.
- 3. 카메라 방향을 역방향으로 변경합니다.
- 4. PE 폼을 평평한 수평 표면에 놓습니다.
- 5. PE 폼을 베이스 플레이트로 놓고 카메라를 수직으로 세웁니다.
- 카메라에 전원을 공급하고 카메라를 컴퓨터에 연결합니다. 카메라 윈도우를 따라 와이퍼가 1~3회 이동한 다음 대기 위치로 돌아갑니다.

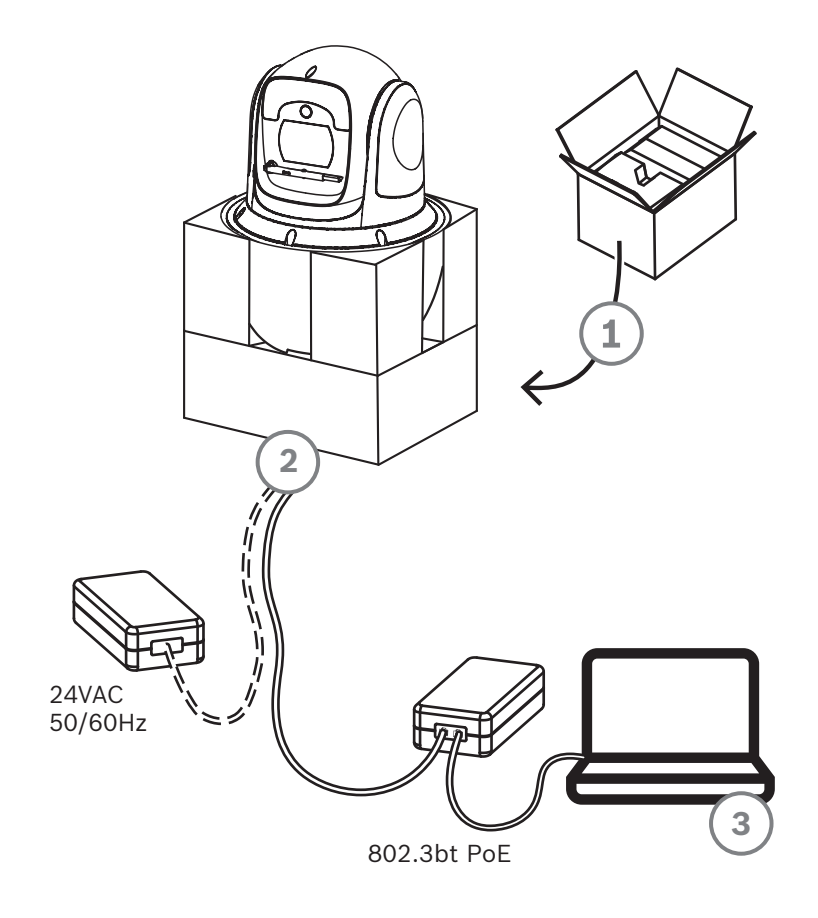

- 7. 카메라를 구성합니다. 자세한 내용은 별도의 사용자 매뉴얼을 참조하십시오.
- 8. 카메라 베이스에 있는 커넥터에서 와이어/케이블 연결을 분리합니다.

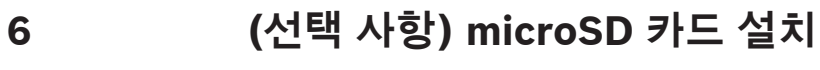

1. 카메라 하우징 뒷면에서 Hex 나사 두 개를 풉니다.

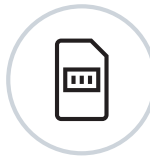

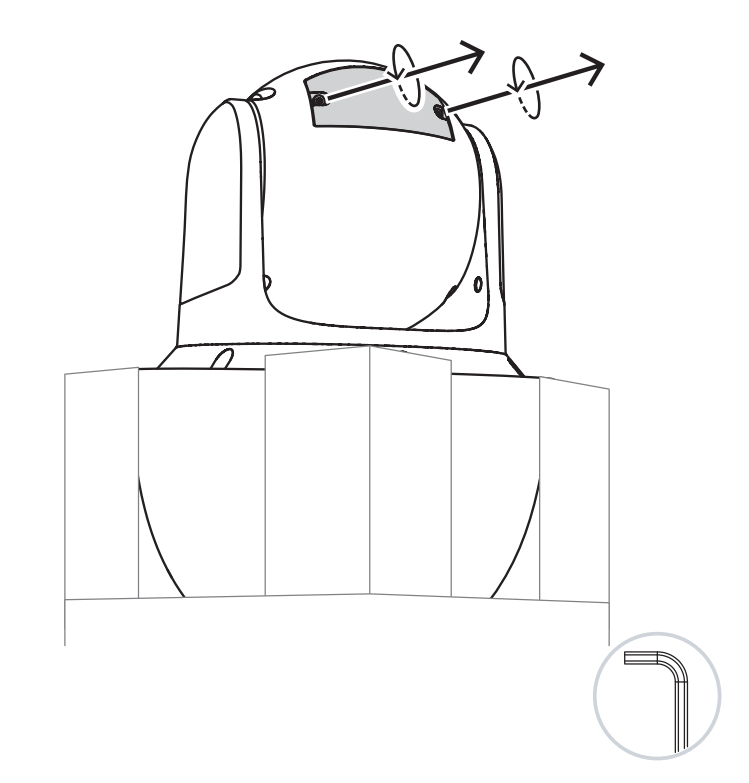

- 2. 다음 그림과 같이 SD 카드 슬롯의 덮개를 위로 당깁니다.
- 3. 슬롯에 카드를 넣습니다.
- 4. SD 카드 슬롯의 덮개를 아래로 밀고 나사를 슬롯 안으로 넣습니다.
- 5. 덮개에서 나사를 조입니다.

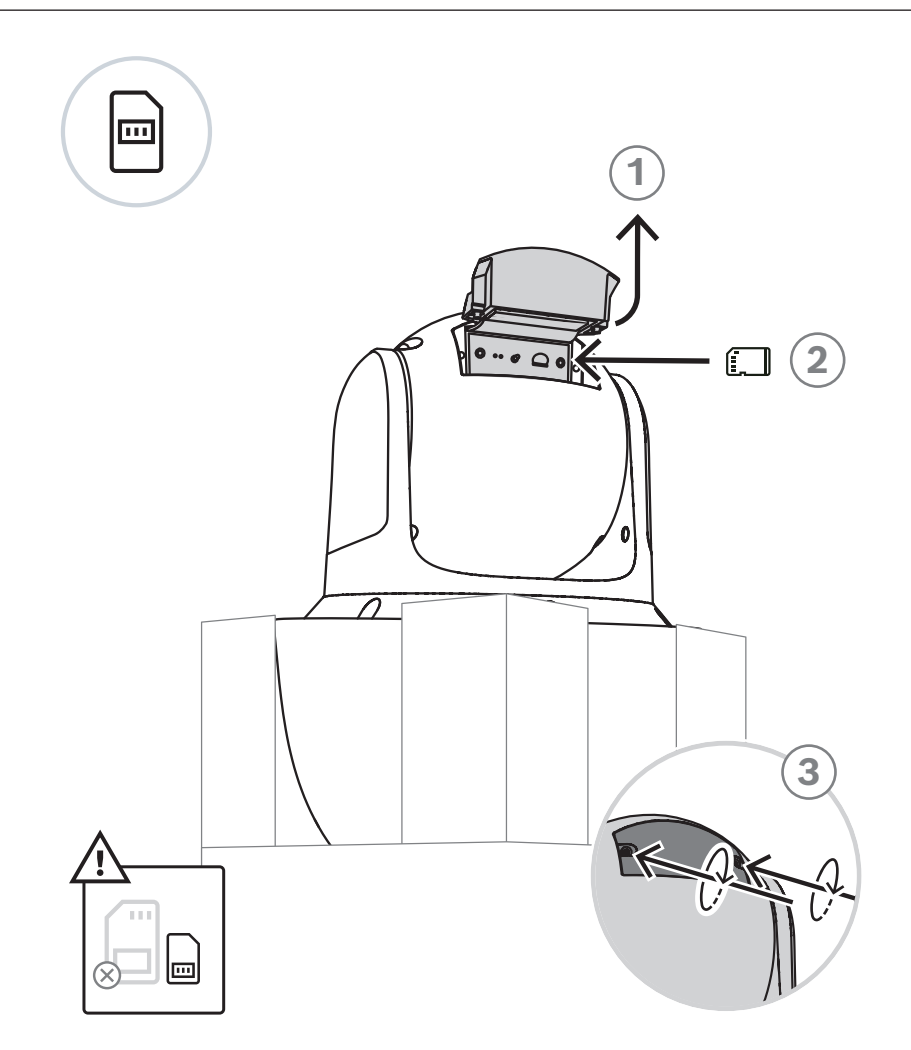

#### 7

## IP66 키트 설치

카메라 박스에는 IP66 액세서리 키트가 포함되어 있습니다. 카메라 커넥터에 물이 들어가지 않도록 카 메라 설치를 마치기 전에 이더넷 케이블(Cat5e 이상)에 IP66 키트를 조립합니다. 다음 그림은 키트의 구성 요소를 보여줍니다.

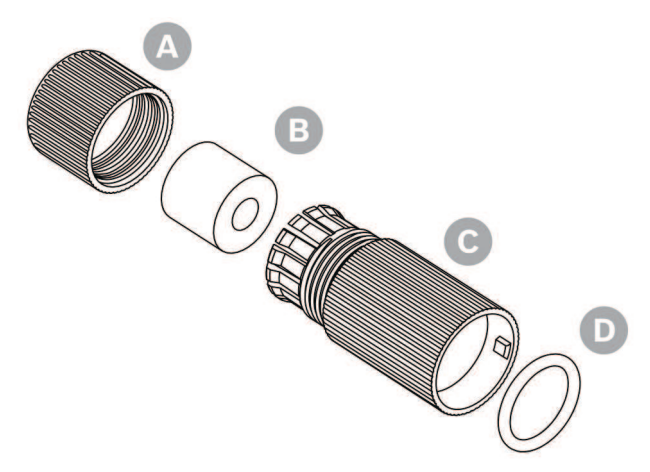

| 양 | 구성 요소  | 그림의 구성 요소 |
|---|--------|-----------|
| 1 | 캡      | А         |
| 1 | 방수 플러그 | В         |
| 1 | 외부 케이스 | С         |
| 1 | 그로밋    | D         |

- 1. RJ45 플러그를 만들기 전에 캡(A), 방수 플러그(B) 및 외부 케이스(C)를 이더넷 벌크 케이블에 올 바른 순서로 통과시킵니다.
- 2. RJ45 플러그를 만듭니다.

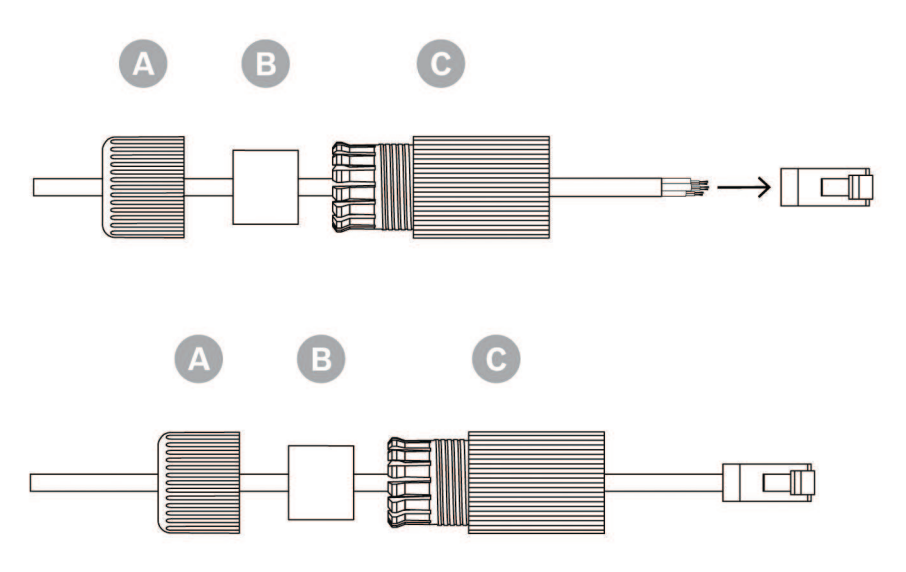

1. 방수 플러그를 외부 케이스에 삽입합니다.

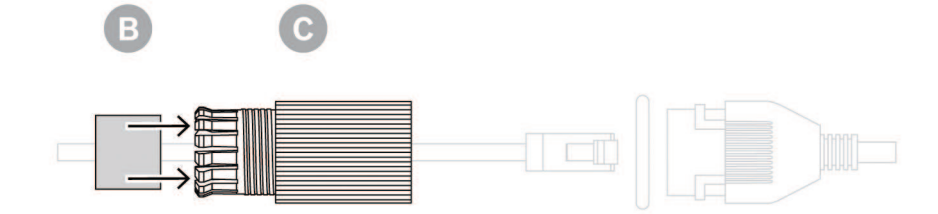

2. 카메라 위에 카메라 케이블, 그 위에 RJ45 소켓, 그 위에 그로밋을 놓습니다.

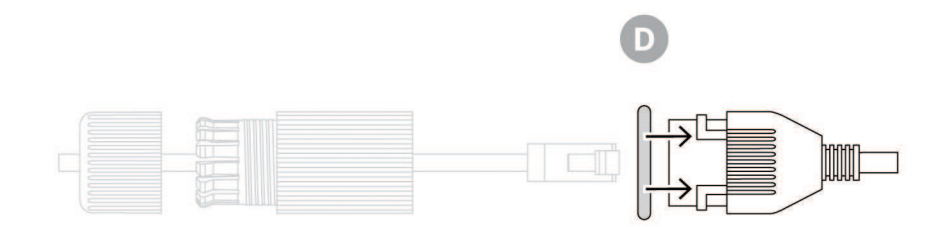

참고: **장착 캡 및 카메라 부착하기** 항목의 7단계를 완료할 준비가 될 때까지 아래 단계를 완료하지 마십 시오. 이 항목은 카메라에 대한 모든 마운트 설치 장에 나옵니다.

1. 카메라 케이블에 RJ45 플러그와 RJ45 소켓을 연결합니다.

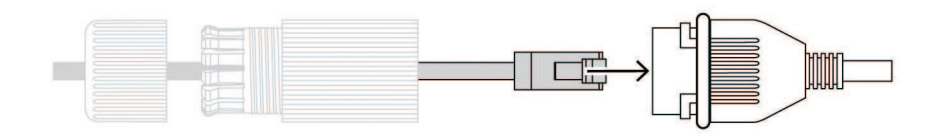

 카메라 케이블에 IP66 방수 키트를 연결합니다. 완전히 삽입되면 딸칵 소리가 납니다. 외부 케이 스를 사용하여 카메라의 측면을 덮습니다.

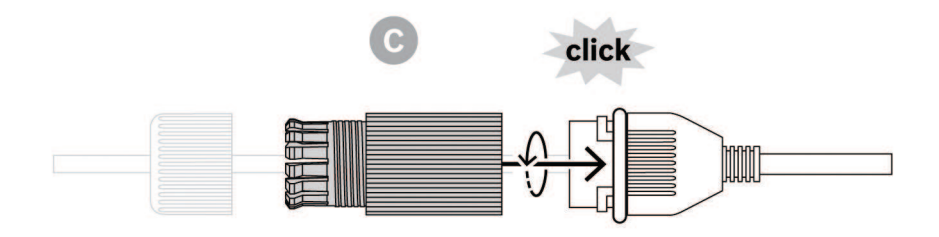

3. 외부 케이스의 캡을 나사로 단단히 조입니다.

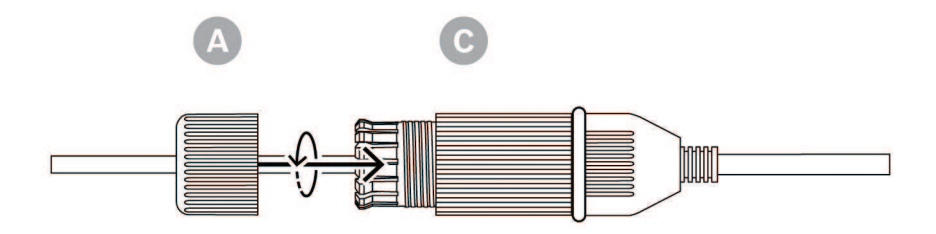

4. 키트 조립을 마칩니다.

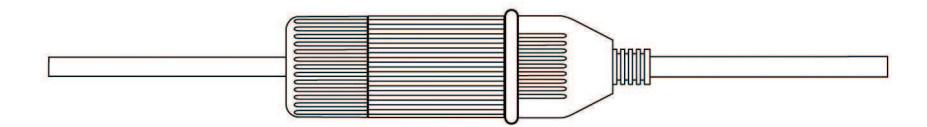

## 8 (선택 사양) 감시 캐비닛 설치

감시 캐비닛은 벽면 거치대, 코너 거치대, 파이프 거치대 또는 장대 거치대에 직접 장착할 수 있습니다. 캐비닛(전원 박스) 설치 방법은 감시 캐비닛 설치 매뉴얼에서 확인하십시오.

- 1. 케이블을 벽면과 거치대에 통과시킵니다.
- 이때 케이블은 거치대와 카메라의 장착 캡을 통과해 카메라의 연결부에 닿을 만큼 길어야 합니다.

# 9펜던트형 벽면 거치대 및 카메라 설치9.1펜던트형 벽면 거치대 설치(감시 캐비닛 포함)

- 1. 장착 플랜지를 벽면 거치대 위에 끼웁니다.
- 2. M5 나사 4개를 사용해 벽면 거치대를 장착 플랜지와 직접 연결 플레이트에 부착합니다.
- 3. 케이블의 총 길이가 150mm~200mm(0.49ft~0.66ft) 사이인지 확인합니다.

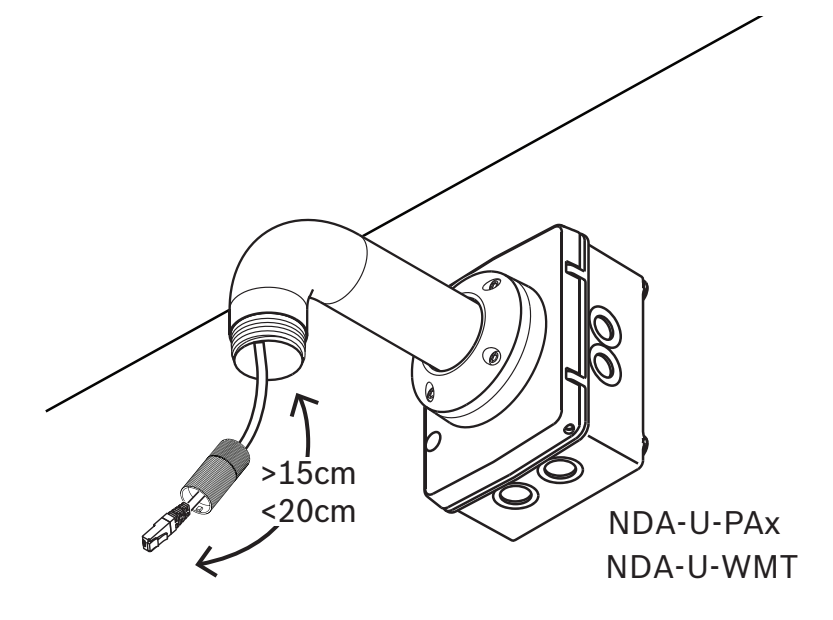

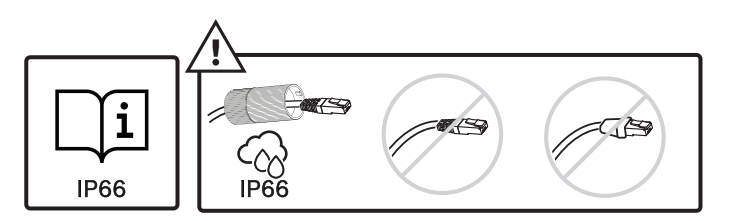

## 9.2 장착 캡 및 카메라 부착하기

- 1. 물이 침투하지 못하도록 벽면 거치대 끝의 나사산 부분을 테프론 테이프()로 4번 감습니다.
- 2. 거치대에 장착 캡을 부착합니다.
- 3. T15 Torx 드라이버로 잠금 나사를 고정합니다.

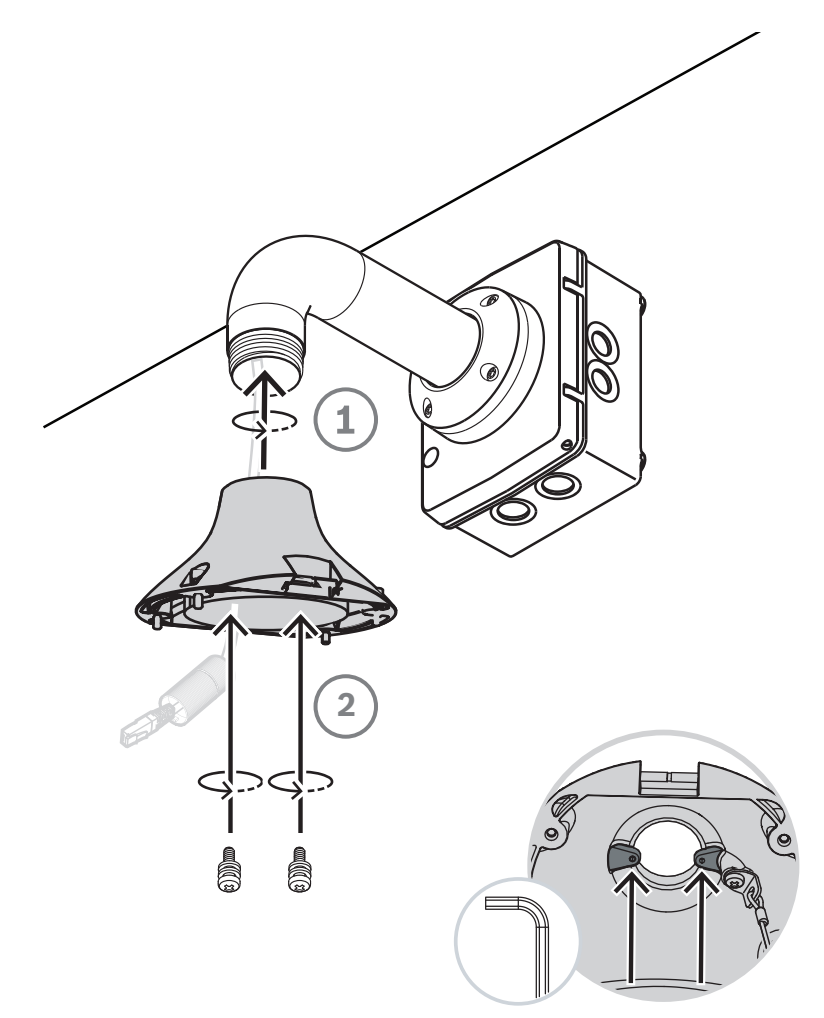

- 4. 연결 케이블을 모두 장착 캡에 관통시킵니다.
- 5. 안전끈의 끝부분에 있는 후크를 카메라의 상단에 부착된 루프에 부착합니다.

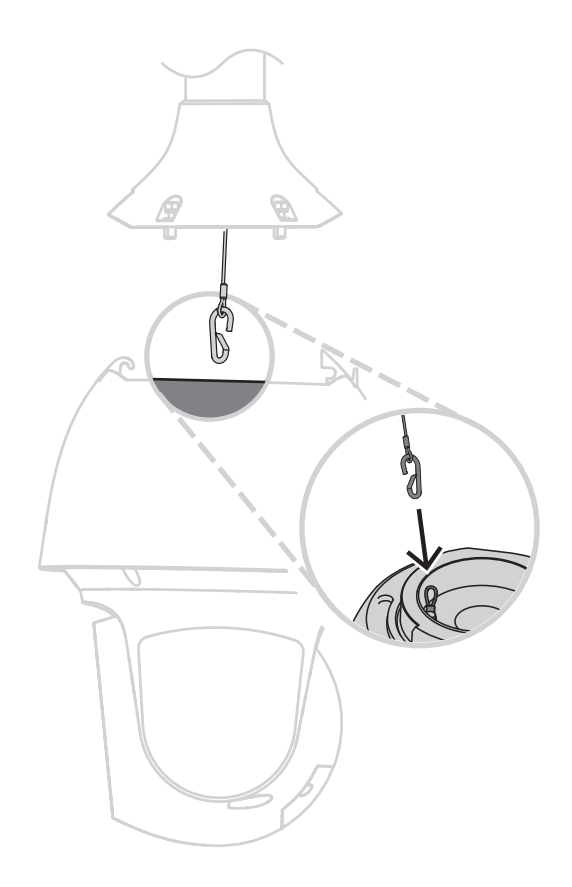

6. 카메라를 약 45도 각도로 놓습니다. 후크를 사용하여 장착 캡에 카메라를 설치합니다.

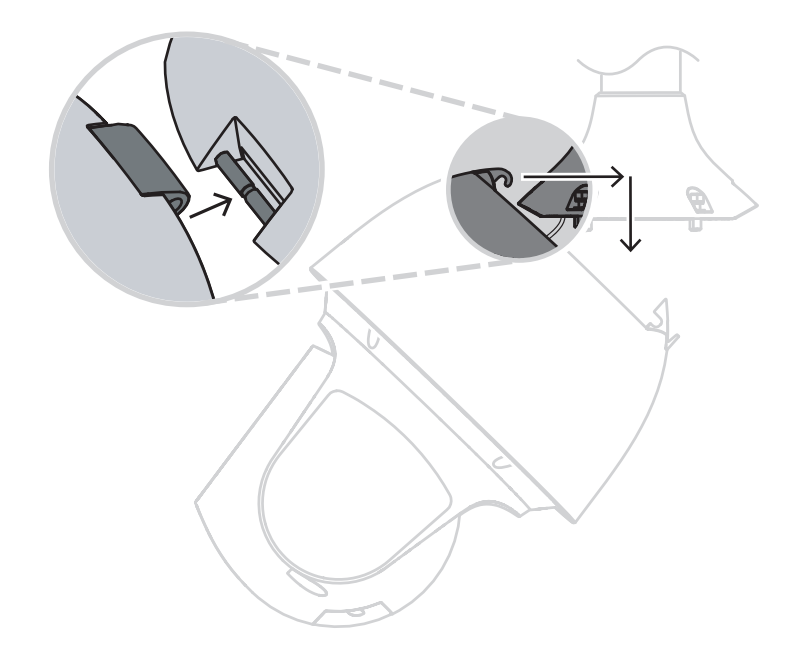

- 7. 카메라 케이블에 RJ45 플러그와 RJ45 소켓을 연결하고 물이 들어가지 않도록 IP66 액세서리 키 트를 조립합니다.
- 8. 벽에서 연결되는 사용자 제공 케이블의 접합 커넥터를 카메라의 접합 커넥터에 연결합니다. 자세 한 내용은 연결 장을 참조하십시오.

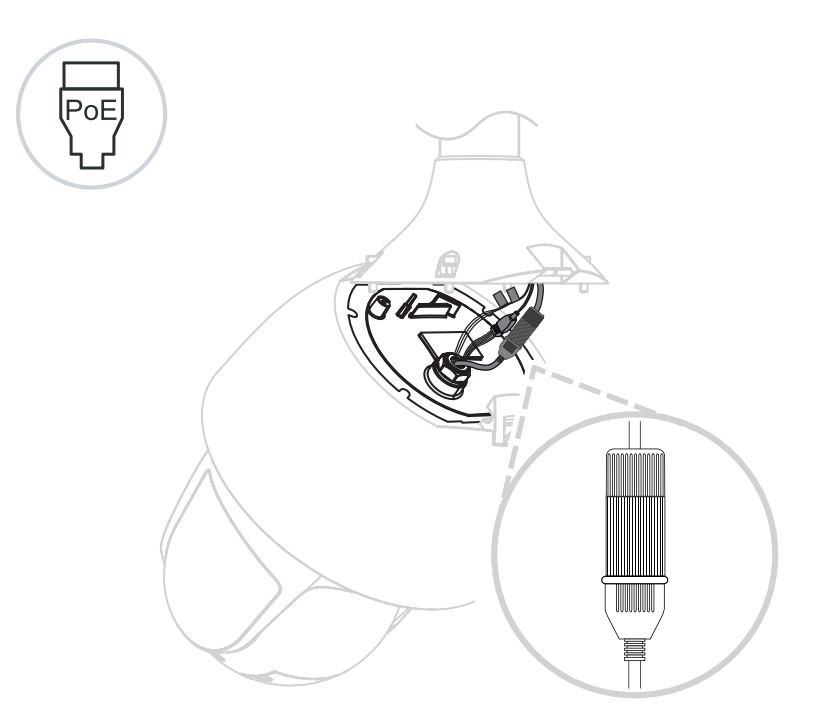

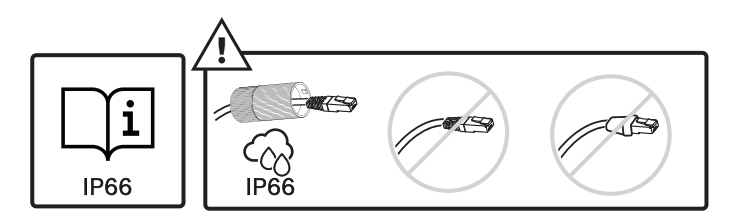

9. 카메라의 베이스에 선을 통과시킵니다.

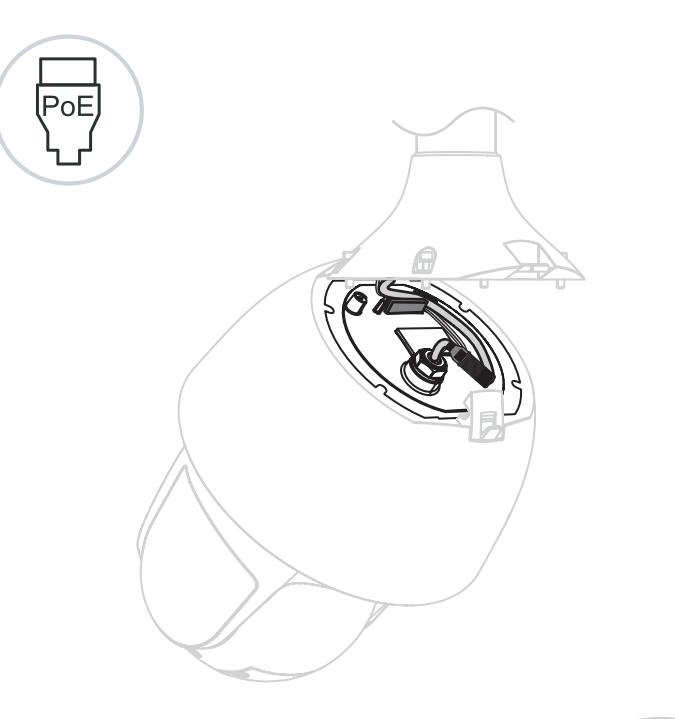

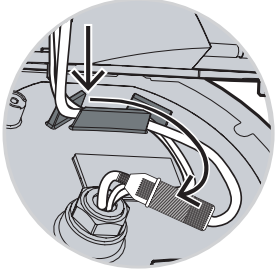

10. 카메라와 캡의 미터 잠금 장치를 맞춥니다.

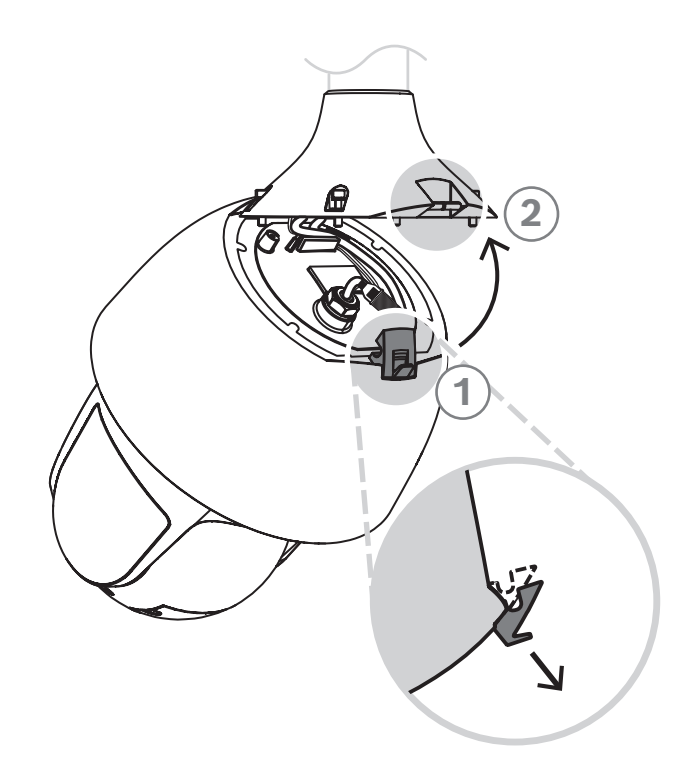

11. T15 Torx 드라이버로 안전 잠금 나사(4개)를 고정합니다.

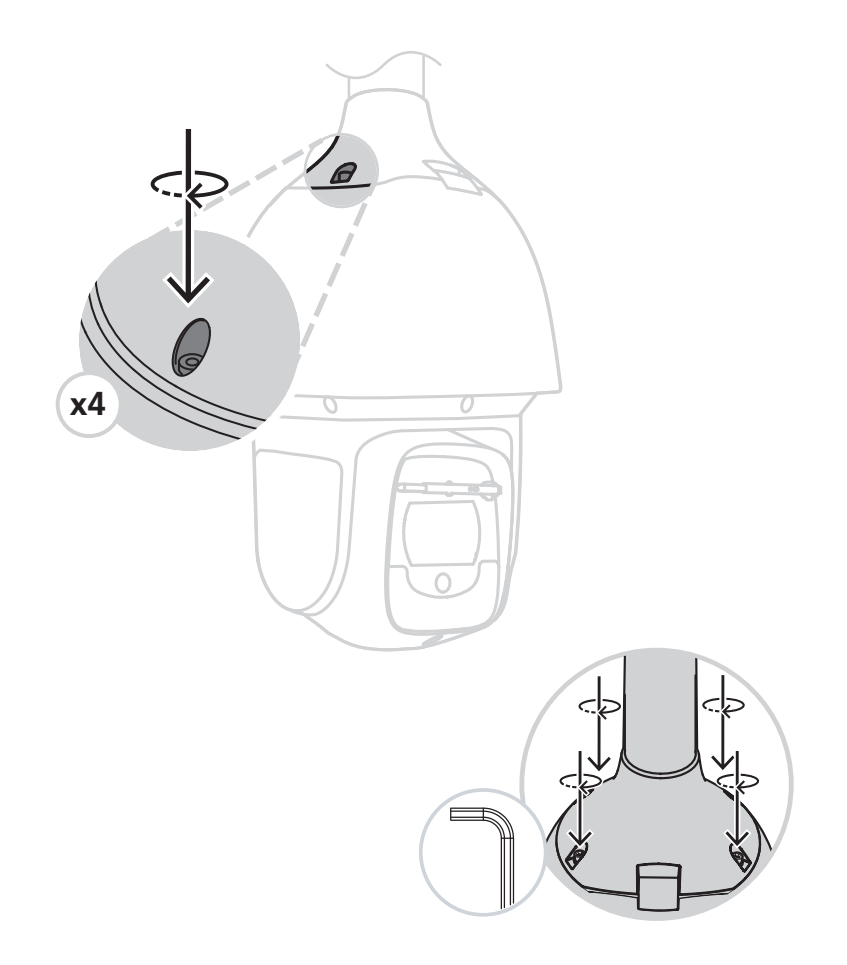

## 10 난간 지붕 거치대 및 카메라 설치

## 10.1 지붕 거치대 설치

 지붕 벽면에서 카메라를 설치할 위치를 결정한 다음, 펜던트형 난간 장착 브래킷을 벽면에 대고 구 멍 위치를 표시합니다.

#### 참고!

이때 장착 브래킷 아래에는 동영상, 제어, 알람 와이어를 난간 암에 통과시켜 연결하기에 충분한 공간 이 있어야 합니다. 설치 환경에 따라서는, 카메라가 회전할 때 벽면에 걸리지 않도록 난간 암의 높이를 조절해야 할 수도 있습니다. 카메라 유지보수 작업 시에 파이프 암을 지붕 위로 회전시킬 수 있어야 하 므로, 와이어는 느슨하게 연결합니다.

2. 필요에 따라 장착 표면에 장착 앵커의 파스너 규격에 맞는 구멍을 뚫습니다.

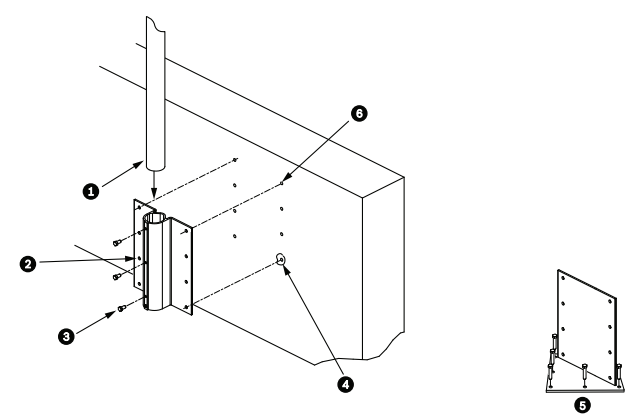

그림 10.1: 펜던트형 난간 장착 브래킷 및 지붕 장착 플레이트

| 1 | 파이프 암                   | 4 | 밀봉재를 사용하여 파스너 구멍을 모두 막습니다.                           |
|---|-------------------------|---|------------------------------------------------------|
| 2 | 펜던트형 난간 장착 브래킷          | 5 | 지붕 장착 플레이트                                           |
| 3 | 3/8-16 SS 육각 머리 볼트(제공됨) | 6 | 파스너(제공되지 않음)를 최소 6개 사용합니다. 그<br>림에는 파스너 구멍이 8개 있습니다. |

#### 참고!

i

거치대를 장착하는 표면의 재질에 따라 적절한 파스너를 사용해야 하므로, 파스너는 지붕 난간 거치대 키트와 함께 제공되지 않습니다. 장착 표면의 재질은 인발 강도가 최소 275kg(600lb)여야 합니다(예: 합판의 경우 최소 19mm(3/4인치)). 파스너로는 볼트, 스터드, 지연 나사 등을 사용할 수 있습니다. 파 스너는 모두 부식 방지 스테인리스 스틸 소재여야 하며 직경은 10mm((3/8인치)여야 합니다.

볼트 체결 시에는 장착 표면에 완전히 통과시킨 다음 평와셔, 로크 와셔, 너트로 고정해야 합니다. 스터 드는 콘크리트에 고정하거나 강철 지지 플레이트에 용접해야 합니다. 후면에 개구부가 없어 접근이 불 가능한 구조물의 경우 앵커 볼트를 사용할 수 있습니다.

- 3. 방수 밀봉재를 사용해 장착 표면의 파스너 구멍을 모두 막습니다.
- 스테인리스 스틸 파스너를 한쪽에 3개씩 6개 이상 사용하여 펜던트형 난간 장착 브래킷을 부착합 니다. (브래킷에는 구멍이 8개 있습니다.) 파스너를 지나치게 조일 경우 나사산이 망가질 수 있으 므로 주의합니다. 난간 거치대를 평지붕에 장착하는 경우, 필요에 따라 LTC 9230/01 지붕 장착 플레이트를 지붕에 장착한 후 펜던트형 난간 장착 브래킷을 지붕 장착 플레이트에 부착합니다.
- 5. 난간 파이프 암을 장착 브래킷에 끝까지 끼웁니다.
- 암의 전면에 있는 캡을 제거합니다. 동영상, 제어 및 전원 와이어를 파이프 암의 아래쪽에 넣어 앞 쪽 끝으로 빼냅니다.

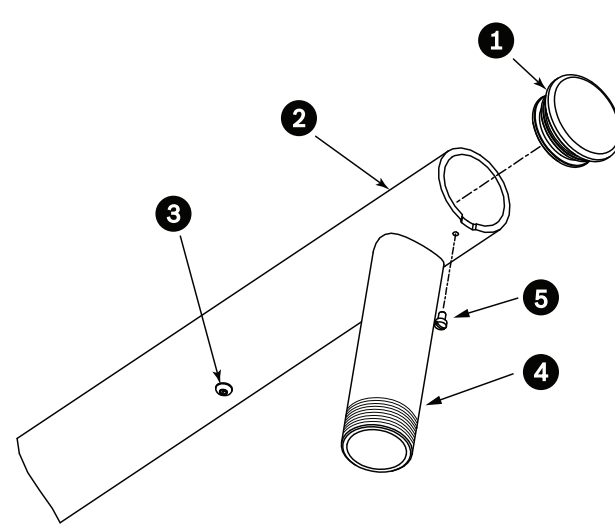

#### 그림 10.2: NDA-U-RMT

| 1 | O-링 밀봉 캡         |
|---|------------------|
| 2 | 난간 파이프 암         |
| 3 | 1/4-20 SS 캡 나사   |
| 4 | 다운 파이프           |
| 5 | 10-24 SS 냄비머리 나사 |

- 7. 암의 앞쪽 끝으로 빼낸 동영상, 제어, 전원 와이어를 구부리고 다운 파이프에 통과시켜 아래로 빼냅니다. 캡을 다시 끼웁니다.
- 8. 다운 파이프의 나사산 부분에 테프론 테이프를 다섯 번 이상 감습니다.

## 10.2 장착 캡 및 카메라 부착하기

- 1. 물이 침투하지 못하도록 벽면 거치대 끝의 나사산 부분을 테프론 테이프()로 4번 감습니다.
- 2. 거치대에 장착 캡을 부착합니다.
- 3. T15 Torx 드라이버로 잠금 나사를 고정합니다.

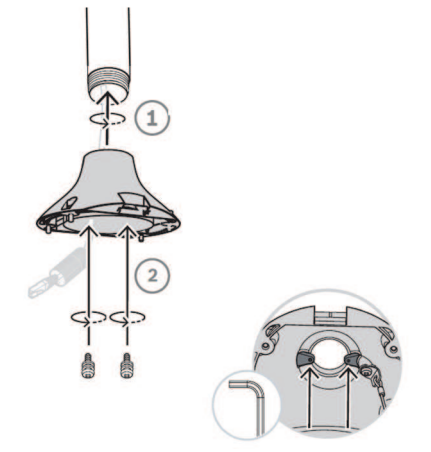

- 4. 연결 케이블을 모두 장착 캡에 관통시킵니다.
- 5. 안전끈의 끝부분에 있는 후크를 카메라의 상단에 부착된 루프에 부착합니다.

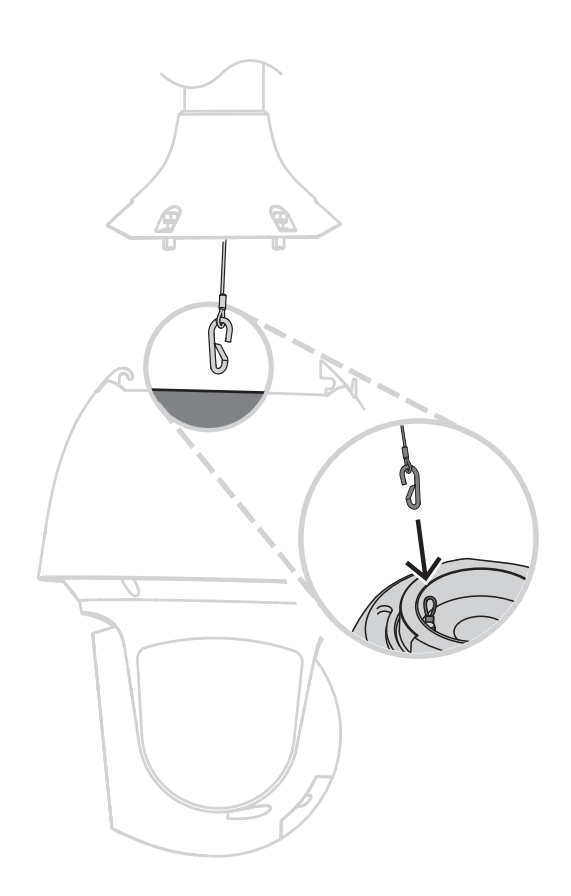

6. 카메라를 약 45도 각도로 놓습니다. 후크를 사용하여 장착 캡에 카메라를 설치합니다.

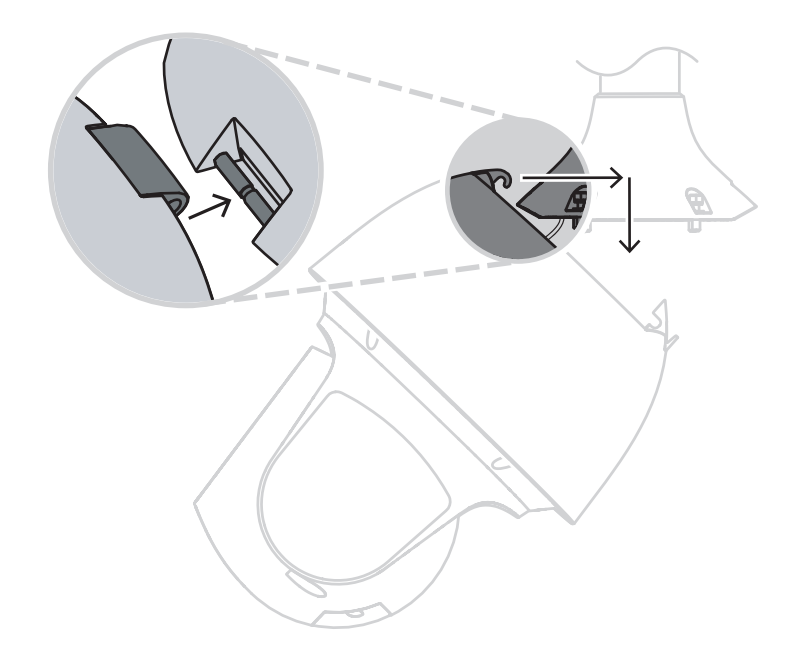

- 7. 카메라 케이블에 RJ45 플러그와 RJ45 소켓을 연결하고 물이 들어가지 않도록 IP66 액세서리 키 트를 조립합니다.
- 8. 벽에서 연결되는 사용자 제공 케이블의 접합 커넥터를 카메라의 접합 커넥터에 연결합니다. 자세 한 내용은 연결 장을 참조하십시오.

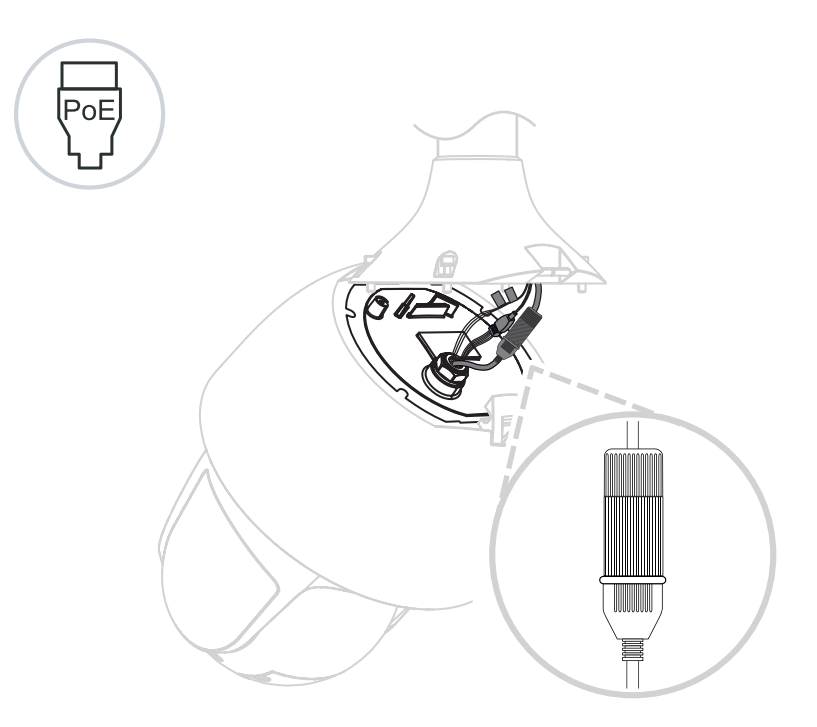

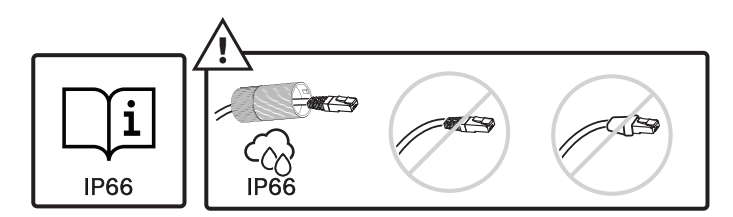

9. 카메라의 베이스에 선을 통과시킵니다.

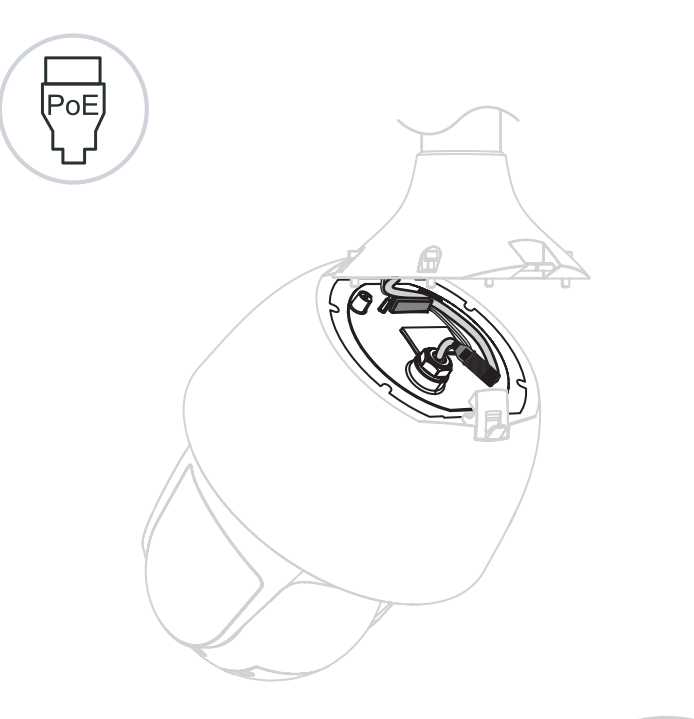

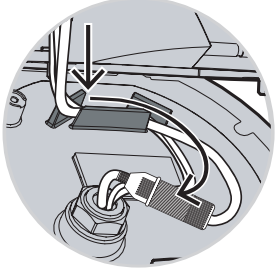

10. 카메라와 캡의 미터 잠금 장치를 맞춥니다.

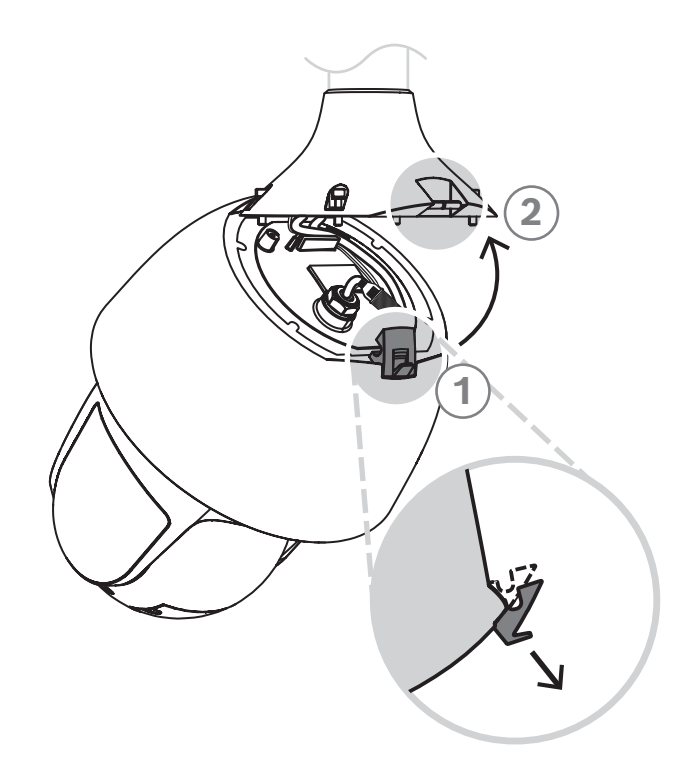

11. T15 Torx 드라이버로 안전 잠금 나사(4개)를 고정합니다.

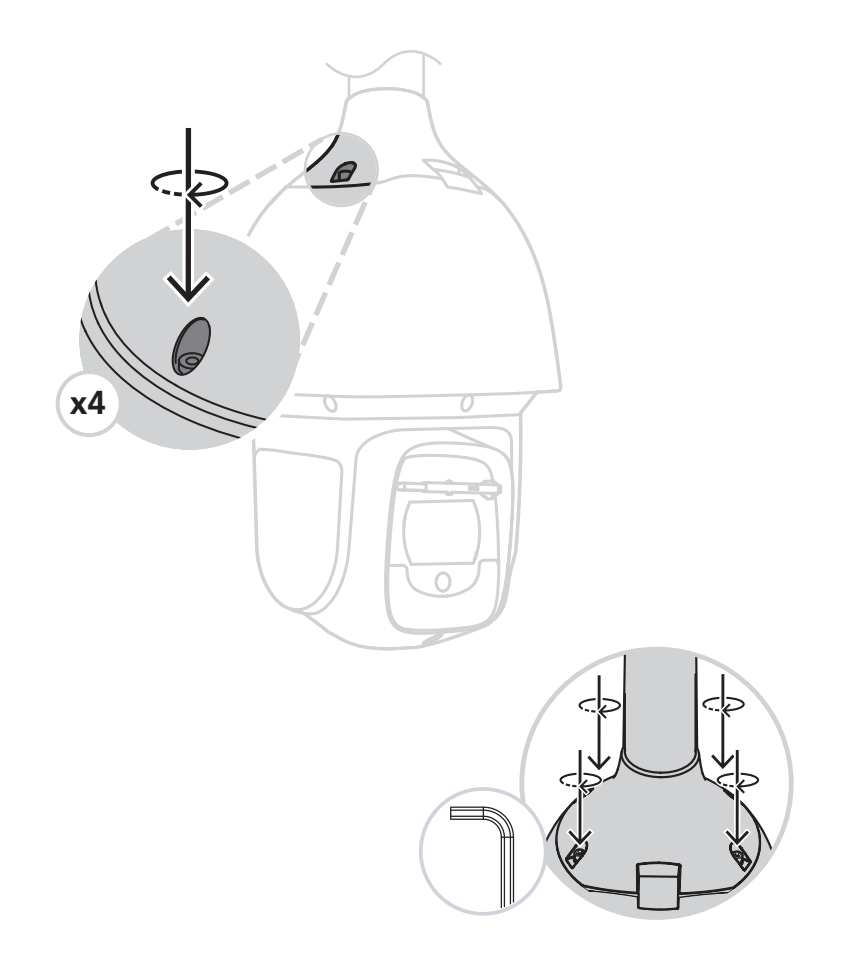

## 11 파이프 거치대 및 카메라 설치

## 11.1 설치를 위해 천장 준비

 파이프 거치대를 위한 안전한 위치를 결정합니다. 천장 또는 장착 구조물에 케이블을 통과시킬 수 있는 충분한 구멍이 있는지 확인합니다.

#### 주의!

카메라에 과도한 진동을 방지하기 위해 튼튼한 장착 위치를 선택합니다.

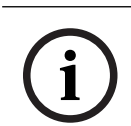

참고!

파스너 및 장착 표면이 최대 하중인 11.33kg(25파운드)을 지지할 수 있어야 합니다.

- 직접 연결 플레이트를 템플릿으로 사용해서, 장착 나사 4개(필요한 경우 앵커(사용자 제공 추가) 를 끼울 구멍과 케이블이 지나갈 구멍을 뚫을 위치를 표시합니다.
- 3. 드릴로 나사 구멍을 뚫습니다.
- 4. 장착 위치의 한가운데에, 케이블을 거치대에 통과시킬 때 쓸 구멍(최대 20mm)을 뚫습니다.
- 5. 필요한 경우 2단계에서 표시한 위치에서 천장에 벽면 앵커(사용자 제공)를 삽입합니다.

#### 11.2 파이프 거치대 설치

이때 케이블은 거치대와 카메라의 장착 캡을 통과해 카메라의 연결부에 닿을 만큼 길어야 합니다.

- 1. M5 나사 4개를 사용해 장착 플랜지와 (어댑터)를 직접 연결 플레이트에 부착합니다.
- 2. 케이블을 파이프 거치대에 통과시킵니다.
- 3. 파이프 거치대를 장착 플랜지와 (어댑터)에 부착합니다.
- 파이프 거치대 연장관을 설치한 경우, 케이블을 연장관에 통과시킵니다. 파이프 연장관을 파이프 거치대의 열린 쪽 끝에 부착합니다.
- 5. 안전끈의 끝부분에 있는 후크를 카메라의 상단에 부착된 루프에 부착합니다.
- 파이프에서 연결되는 사용자 제공 케이블에서 카메라의 접합 커넥터까지 접합 커넥터를 연결합니
   다. 자세한 내용은 연결 장을 참조하십시오.

## 11.3 장착 캡 및 카메라 부착하기

- 1. 물이 침투하지 못하도록 벽면 거치대 끝의 나사산 부분을 테프론 테이프()로 4번 감습니다.
- 2. 거치대에 장착 캡을 부착합니다.
- 3. T15 Torx 드라이버로 잠금 나사를 고정합니다.

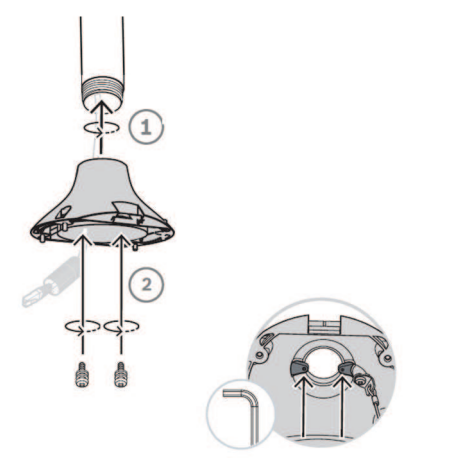

4. 연결 케이블을 모두 장착 캡에 관통시킵니다.

5. 안전끈의 끝부분에 있는 후크를 카메라의 상단에 부착된 루프에 부착합니다.

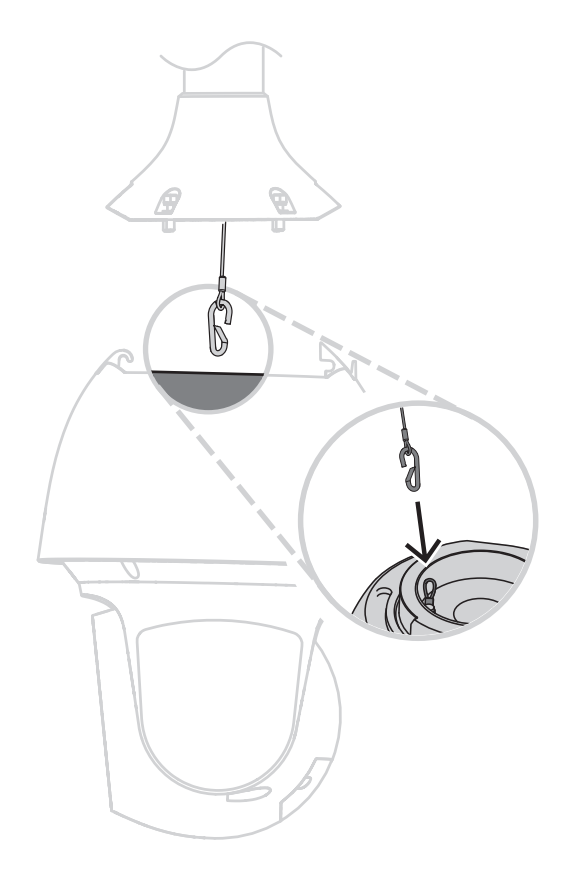

6. 카메라를 약 45도 각도로 놓습니다. 후크를 사용하여 장착 캡에 카메라를 설치합니다.

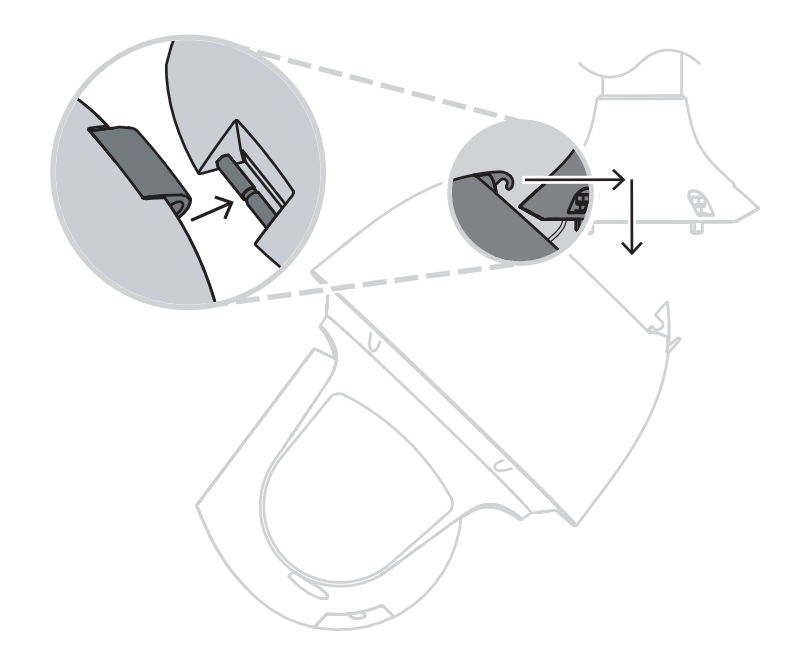

- 7. 카메라 케이블에 RJ45 플러그와 RJ45 소켓을 연결하고 물이 들어가지 않도록 IP66 액세서리 키 트를 조립합니다.
- 8. 벽에서 연결되는 사용자 제공 케이블의 접합 커넥터를 카메라의 접합 커넥터에 연결합니다. 자세 한 내용은 연결 장을 참조하십시오.

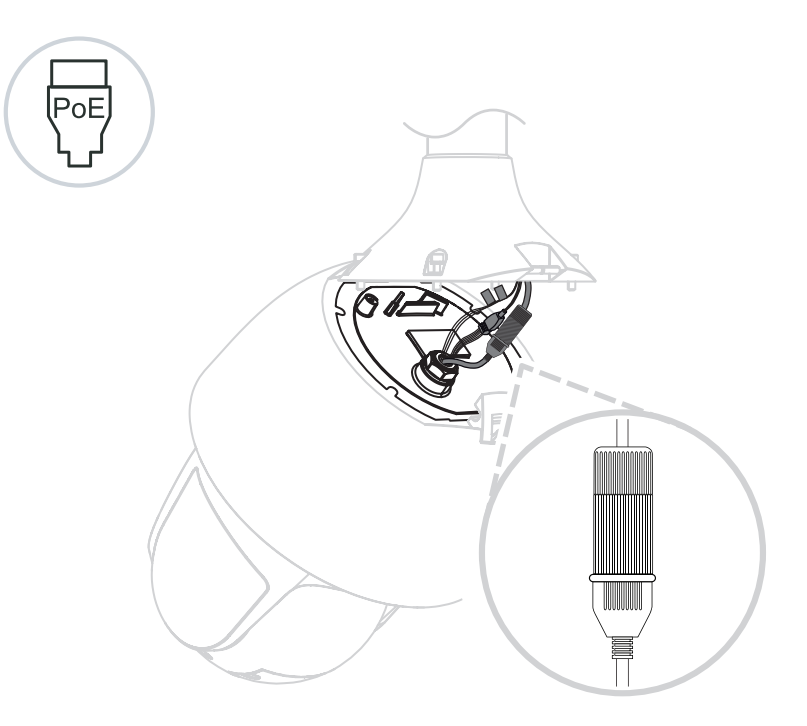

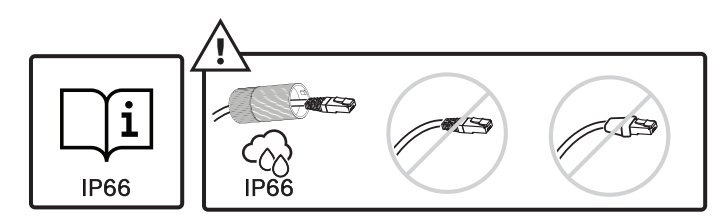

9. 카메라의 베이스에 선을 통과시킵니다.

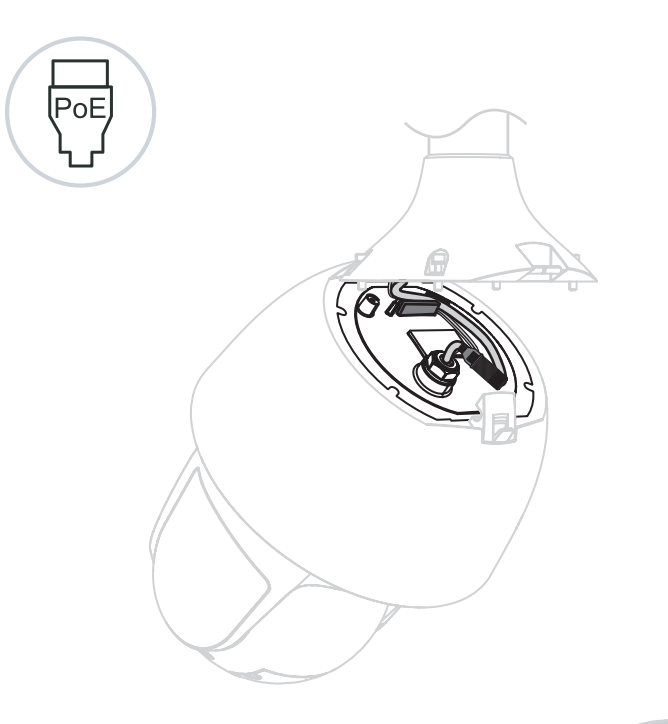

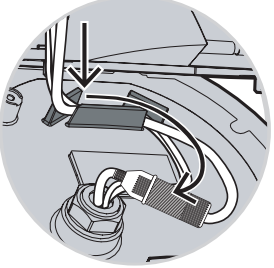

10. 카메라와 캡의 미터 잠금 장치를 맞춥니다.

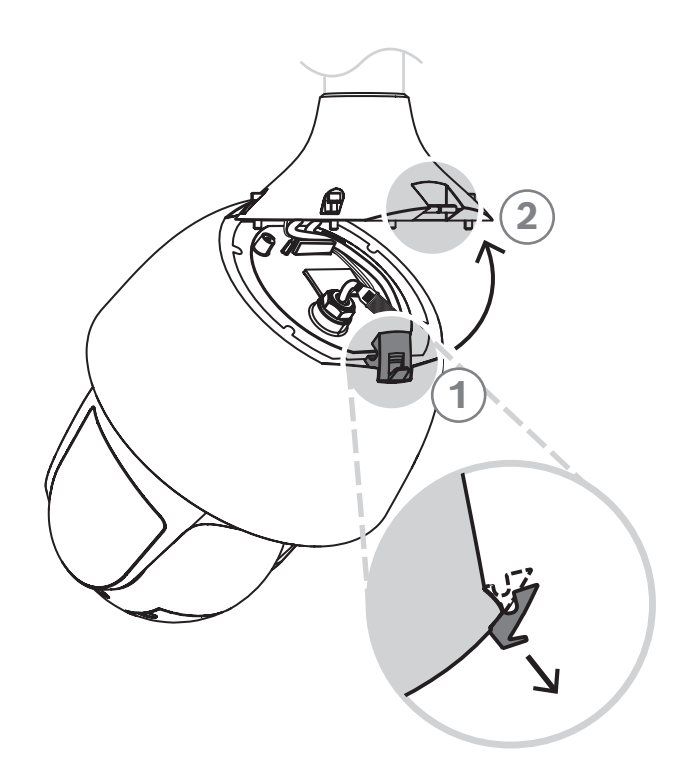

11. T15 Torx 드라이버로 안전 잠금 나사(4개)를 고정합니다.

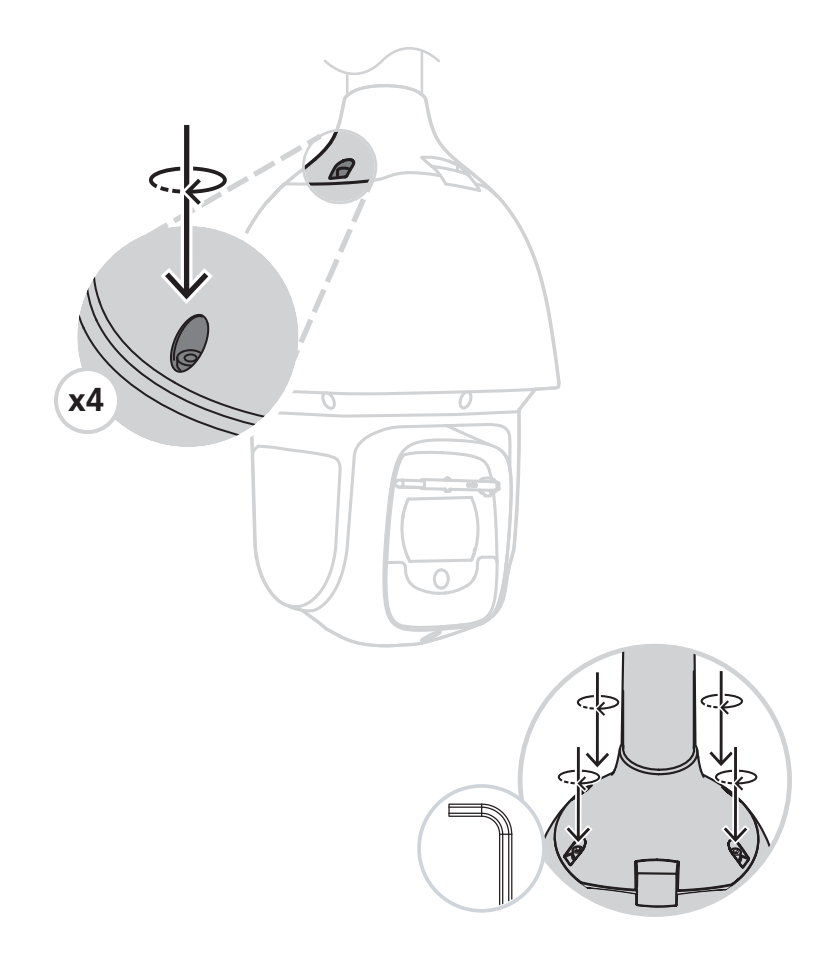

# 12 연결 주의! EN50130-4 알람 표준 준수 - 보안용 CCTV

EN50130-4 알람 표준의 요구사항을 충족하기 위해 보조 무정전 전원(UPS) 장치가 필요합니다. UPS 는 제품 데이터시트에 규정된 대로 전원 레벨에 맞게 **절환 시간**이 2~6ms이고, **백업 실행 시간**이 5초 이상이어야 합니다.

**참고**: 케이블 번들 요구 사항 및 제한 사항에 대해서는 미국전기규정(NEC) 또는 기타 지역 표준을 참조 하십시오.

▶ 카메라의 24VAC 와이어에 케이블을 연결합니다.

| 레이블 ID | 설명    | 케이블 와이어 색 |
|--------|-------|-----------|
| AC24V  | 24VAC | 적색        |
| AC24V  | 24VAC | 검정색       |
| EARTH  | 접지    | 노란색/녹색    |

▶ 카메라의 RJ45 커넥터에 이더넷 케이블을 연결합니다. 다음 그림은 일반적인 시스템 구성을 보여 줍니다.

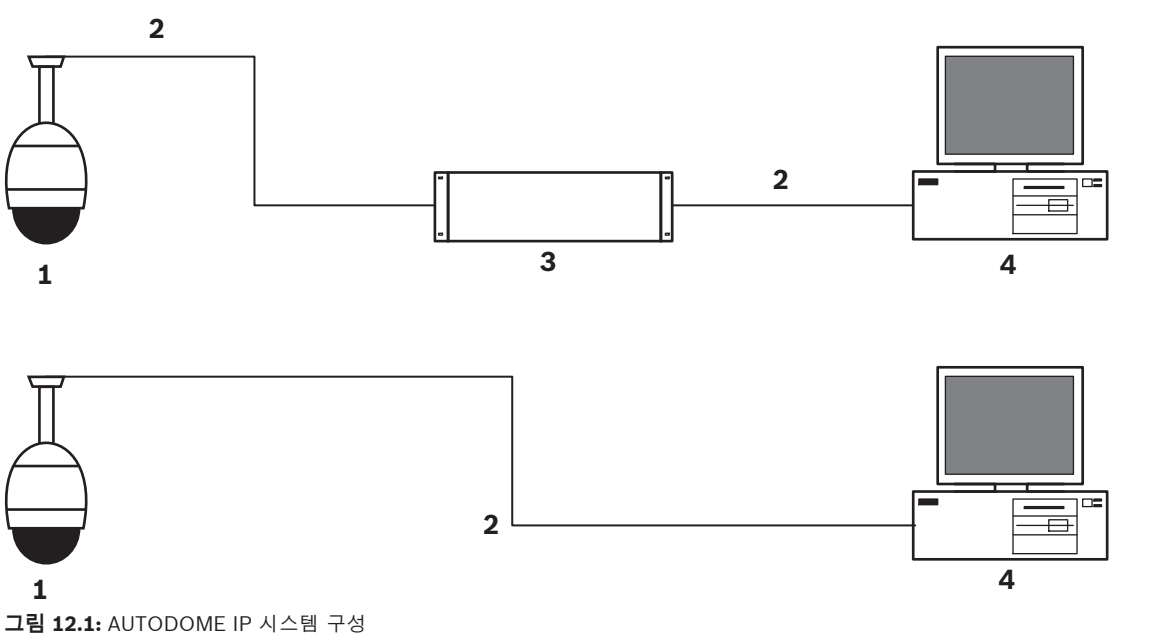

| 1 | AUTODOME 카메라                    |
|---|---------------------------------|
| 2 | IP 연결(이더넷/Cat5)(최대 100m)        |
| 3 | 네트워크 스위치                        |
| 4 | 네트워크 장치(모니터가 있는 컴퓨터, DVR/NVR 등) |

▶ 원하는 경우 다음 표에 설명된 대로 알람 및/또는 오디오 와이어를 연결합니다.

| 레이블 ID    | 설명      | 케이블 와이어 색 |
|-----------|---------|-----------|
| ALARM_COM | 알람 통신   | 적색        |
| ALARM_OUT | 알람 출력   | 갈색        |
| ALARM_IN1 | 알람 입력 1 | 흰색        |

| 레이블 ID    | 설명      | 케이블 와이어 색 |
|-----------|---------|-----------|
| ALARM_IN2 | 알람 입력 2 | 파란색       |
| AUDIO OUT | 오디오 출력  | 회색        |
| GND       | 접지      | 검정색       |
| AUDIO GND | 오디오 접지  | 녹색        |
| AUDIO IN  | 오디오 입력  | 보라색       |

## 13 유지보수

모든 버블은 조작 및 청소할 때 긁히지 않도록 특히 주의해야 합니다.

# (i)

하우징 내부의 수분 포화량이 과도한 상태가 되지 않도록 버블이 하우징에서 단절되는 시간을 제한하 십시오. Bosch는 버블을 하우징에서 5분 이상 분리할 것을 권장합니다.

#### 버블 관리

참고!

버블은 보호용 플라스틱 시트로 포장되어 제공될 수 있습니다. 버블을 설치할 때까지 포장 상태 그대로 보관하는 것이 좋습니다. 긁힌 부분이 있으면 가시도가 빠르게 저하될 수 있으므로 버블 조작을 제한하 십시오.

#### 버블 청소

버블을 청소해야 하는 경우 다음 절차를 수행하고 아래에 나열된 경고를 모두 준수하십시오.

#### 버블 내부 청소

내부 표면은 매우 부드럽기 때문에 천으로 문지르거나 털어서 청소하면 안 됩니다. 가급적이면 스프레이로 깨끗한 건식 압축 공기를 이용해 내부 표면의 먼지를 제거하십시오.

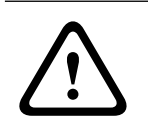

#### 경고!

폴리카보네이트 버블을 청소할 때 알코올 성분의 용액을 사용하지 마십시오. 이러한 용액을 사용하면 폴리카보네이트가 흐려지고 시간이 지남에 따라 노화되어 버블이 약해집니다.

#### 버블 외부 청소

보호를 강화하기 위해 폴리카보네이트 버블의 외부는 하드 코팅되어 있습니다. 청소해야 하는 경우 안 전 유리 렌즈를 청소하는 데 적합한 세정액과 천만 사용하십시오. 물기가 남아 있지 않도록 버블을 마른 천으로 완전히 닦으십시오. 연마재 또는 세제를 이용해 버블을 청소하지 마십시오. Bosch는 제조업체의 지시에 따라 NOVUS "No. 1" Plastic Clean & Shine(또는 등가물)을 사용하여 버블의 외부를 청소할 것을 권장합니다. 주문하거나 지역 대리점을 찾으려면 <u>www.novuspolish.com</u> 을 참조하십시오.

#### 주의

- 뜨거운 태양 아래서나 매우 더운 날씨에 버블을 청소하지 마십시오.
- 버블에 연마재 또는 높은 알칼리성 세제를 사용하지 마십시오.
- 버블을 면도날 또는 기타 예리한 기구로 긁지 마십시오.
- 버블에 벤젠, 가솔린, 아세톤 또는 사염화탄소를 사용하지 마십시오.

## 14 서비스 해제

## 14.1 전송

이 장치는 반드시 이 설치 설명서와 함께 제공되어야 합니다.

## 14.2 폐기

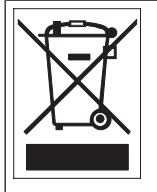

**폐기 ·** Bosch 제품은 재활용 및 재사용 가능한 고품질의 소재 및 구성품을 사용하여 개발 및 제 조되었습니다. 이 기호는 해당 전자 및 전기 장치가 수명을 다한 경우 장치를 생활 쓰레기와는 별도로 수거하고 폐기해야 한다는 것을 의미합니다. 보통 사용되지 않는 전자 및 전기 제품을 위한 수거 시스템이 별도로 마련되어 있습니다. 이러한 장치를 폐기할 때에는 유럽 지침 2002/96/EC의 요건을 준수하는 환경 친화적인 재활용 시설을 이용하십시오.

## 15 기술 데이터

제품 사양은 www.boschsecurity.com에서 온라인 제품 카탈로그의 해당 제품 페이지에 있는 카메라 의 데이터시트를 참조하십시오.

## 16 지원

# 있<sub>지원</sub>

**지원 서비스**(<u>www.boschsecurity.com/xc/en/support/</u>)에 액세스합니다. Bosch Security and Safety Systems는 다음과 같은 영역을 지원합니다.

- <u>앱 및 도구</u>
- <u>건물 정보 모델링</u>
- <u>시운전</u>
- <u>보증</u>
- <u>문제 해결</u>
- <u>수리 및 교환</u>
- <u>제품 보안</u>

## Sort Building Technologies Academy

Bosch Building Technologies Academy 웹 사이트를 방문한 후 **교육 과정, 비디오 지침** 및 **문서**에 액 세스하십시오(<u>www.boschsecurity.com/xc/en/support/training/</u>).

Bosch Security Systems B.V. Torenallee 49 5617 BA Eindhoven Netherlands www.boschsecurity.com © Bosch Security Systems B.V., 2021